# WIKIBIOGRAPHIE

### **GUIDE D'UTILISATION**

rhi zome

Ce document a été préparé et rédigé par Dorian Bourcet, Luc Lapierre et Mariam Zerouali-Ouariti de la firme Libéo dans le cadre du projet Créer du lien - Pour une plus grande découvrabilité des arts littéraires québécois.

Ce projet, mené par Rhizome, est rendu possible grâce au programme Ambition numérique s'inscrivant dans le Plan de relance économique du milieu culturel du gouvernement du Québec, ainsi que par la composante Littératie et intelligence numérique du fonds Stratégie numérique du Conseil des arts du Canada.

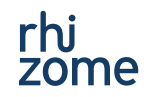

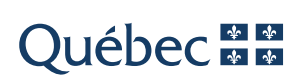

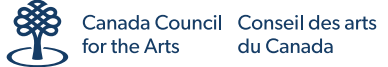

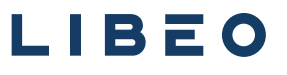

# **WIKIBIOGRAPHIE**

**WikiBiographie** est une extension pour WordPress qui offre la possibilité de gérer des pages biographiques de personnalités. Sa force réside dans le fait qu'il permet de récupérer les informations directement de Wikipédia en français et de Wikidata, facilitant ainsi le travail de rédaction et de mise à jour de pages biographiques.

WikiBiographie permet, par exemple, pour un site Web d'une maison d'édition, d'économiser du temps dans la création et la mise à jour des pages concernant ses écrivain·es, l'extension agissant comme une passerelle avec les plateformes Wikimédia. Les informations sur les écrivain·es déjà présent·es sur Wikipédia en français et Wikidata pourront ainsi être affichées sur le site Web de la maison d'édition. Il est donc encouragé de contribuer activement sur les plateformes Wikimédia pour une répercussion immédiate sur le contenu d'un site Web.

#### Installation

L'extension peut être installée en copiant son dossier décompressé **WikiBiographie** dans le dossier **wp-content/plugins** du site WordPress.

Une fois installée, il convient d'activer l'extension. Pour cela, se rendre dans le panneau d'administration du site WordPress, et cliquer sur le lien « Activer » en dessous du nom de l'extension « **WikiBiographie** ».

Voilà ! L'extension est désormais activée. Un nouveau type d'articles devient accessible depuis le menu latéral : « **Biographies** ».

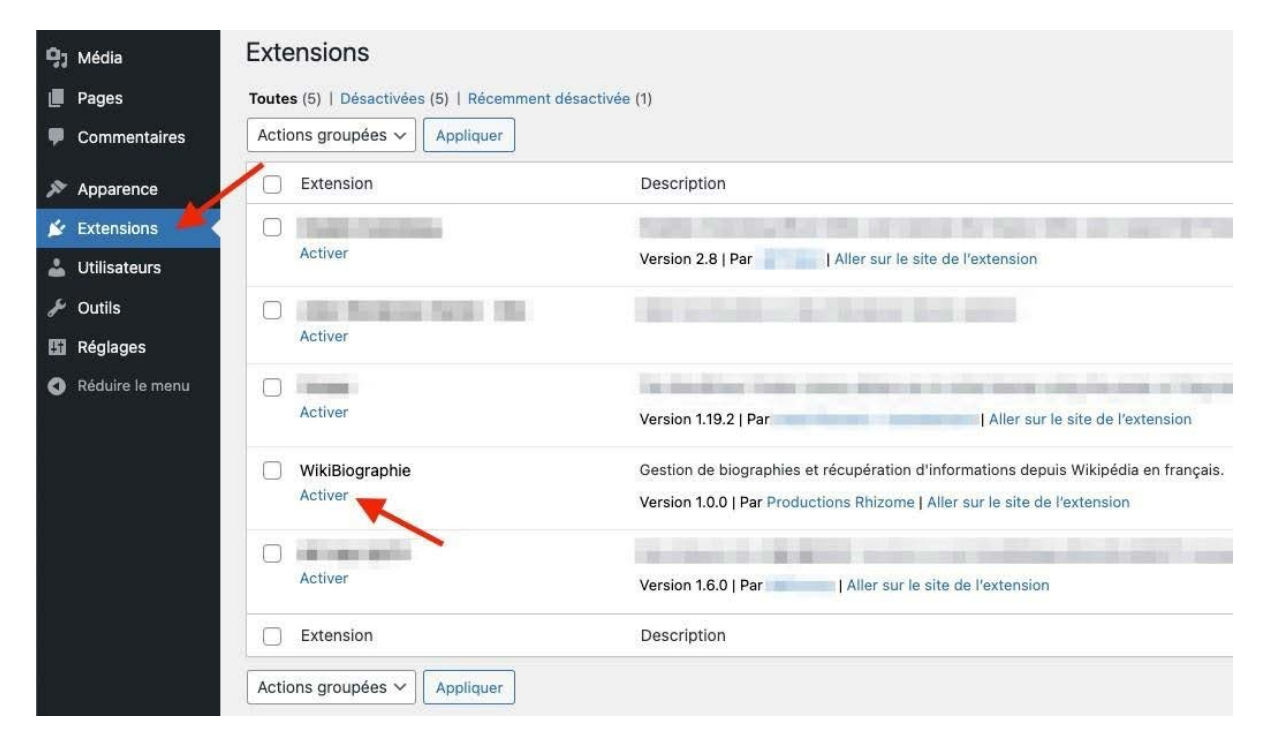

## UTILISATION

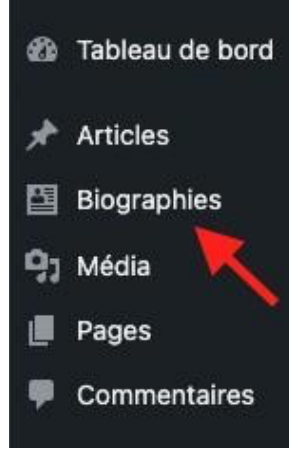

Les articles de type « **Biographie** » sont accessibles via le menu latéral du panneau d'administration.

La page des biographies permet de consulter et de modifier les biographies existantes, ainsi que de créer de nouvelles biographies.

#### Ajouter une biographie

En cliquant sur le bouton « **Ajouter une biographie** » depuis la liste des biographies, le formulaire de création s'ouvre. Ce formulaire se divise en deux panneaux distincts : « **Wikipédia** » et « **Informations biographiques** ».

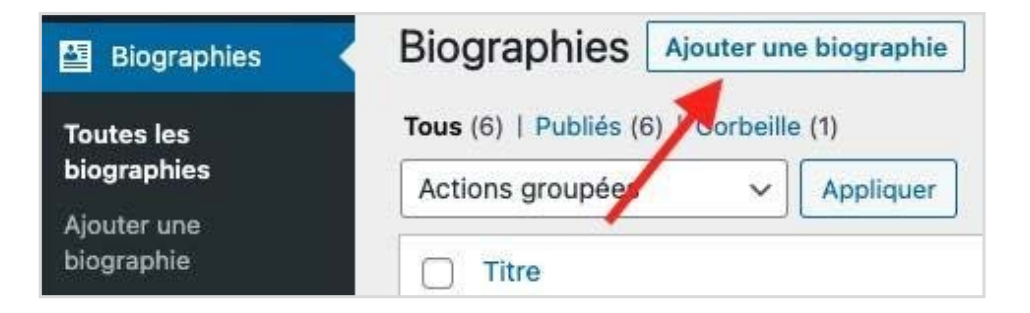

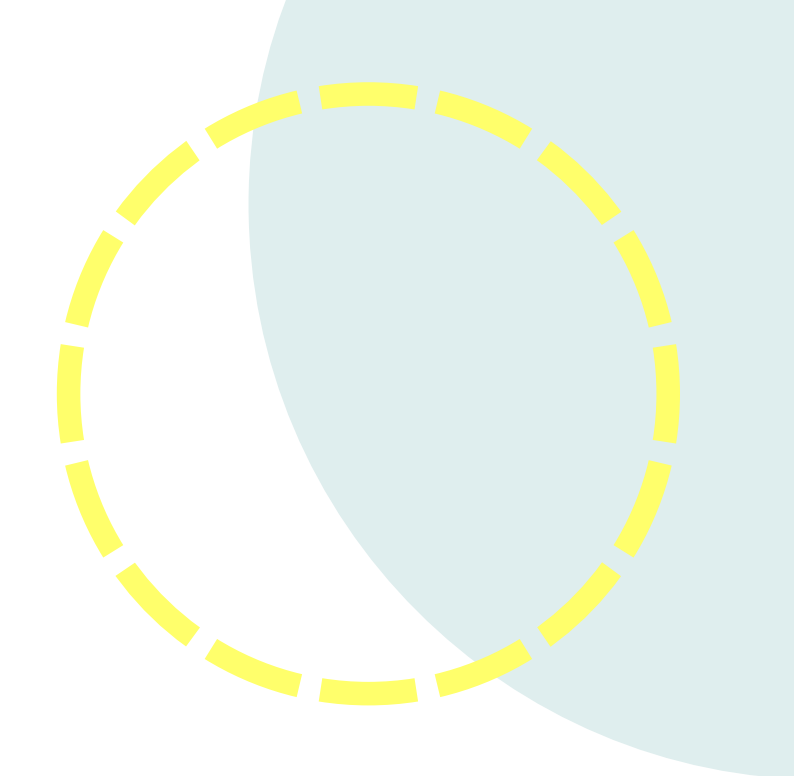

#### Panneau Wikipédia

Ce panneau permet de spécifier l'URL de la page Wikipédia à partir de laquelle récupérer les informations biographiques. Lorsque ce champ est renseigné, Wikipédia devient la source principale du contenu de la biographie.

Le bouton « **Rafraîchir les informations biographiques Wikipédia** » récupère les informations à la volée pour les afficher directement dans la partie « **Wikipédia** » du panneau « **Informations biographiques** ». Il est là pour faciliter la suite de la rédaction de la biographie.

| nformations biographiques       | ~ ~ .                                                                                                    |  |
|---------------------------------|----------------------------------------------------------------------------------------------------|--|
| Wikipédia<br>Prénom             | Personnalisé<br>Prénom                                                                                                   |  |
| Emile<br>Nom<br>Nelligan        | Nom                                                                                                    |  |
| Pseudo                          | Pseudo                                                                                                    |  |
| Photo                           | <b>Photo</b><br>Pour personnaliser la photo principale de la<br>biographie, veuillez définir une image mise en<br>avant. |  |
| Date de naissance<br>1879/12/24 | Date de naissance                                                                                                    |  |
| Lieu de naissance<br>Montréal   | Lieu de naissance                                                                                                    |  |

#### Wikipédia

URL de la page Wikipédia

https://fr.wikipedia.org/wiki/Pauline\_Julien

Rafraîchir les informations biographiques Wikipédia

#### Panneau « Informations biographiques »

Ce panneau offre les divers champs disponibles d'une biographie. Il est divisé en deux volets : « **Wikipédia** » et « **Personnalisé** ».

Le volet « **Wikipédia** » affiche les informations provenant de Wikipédia en français lorsque c'est applicable, c'est-à-dire lorsqu'une URL de page Wikipédia valide a été renseignée dans le champ du panneau « Wikipédia ».

#### Panneau « Informations biographiques » (suite)

Le volet « **Personnalisé** » offre des champs éditables par l'édimestre. Lorsqu'une URL Wikipédia est renseignée, ces champs permettent de ne pas tenir compte de ce qui provient de Wikipédia, ou, dans le cas du champ « **Description complémentaire** », d'ajouter des informations supplémentaires.

Dans le cas où aucune URL Wikipédia n'est renseignée, ces champs constituent la seule source de contenu de la biographie. Il devient alors important de les compléter. Les champs sont détaillés ci-dessous.

| Intitulé du champ          | Type d'information<br>tirée de Wikipédia<br>(si applicable)                   | L'information<br>personnalisée supplante<br>celle de Wikipédia | Notes                                                                        |
|----------------------------|-------------------------------------------------------------------------------|----------------------------------------------------------------|------------------------------------------------------------------------------|
| Prénom                     | Wikidata P735                                                                 | Oui                                                            | -                                                                            |
| Nom                        | Wikidata P734                                                                 | Oui                                                            | -                                                                            |
| Pseudonyme                 | Wikidata P742                                                                 | Oui                                                            | -                                                                            |
| Photo                      | Wikidata P18                                                                  | Oui, définir pour cela une<br>« image mise en avant »          | -                                                                            |
| Date de naissance          | Wikidata P569                                                                 | Oui                                                            | -                                                                            |
| Lieu de naissance          | Wikidata P19                                                                  | Oui                                                            | -                                                                            |
| Date de décès              | Wikidata P570                                                                 | Oui                                                            | -                                                                            |
| Lieu de décès              | Wikidata P20                                                                  | Oui                                                            | -                                                                            |
| Occupation                 | Description de la<br>page Wikipédia en français                               | Oui                                                            | -                                                                            |
| Site officiel              | Wikidata P856                                                                 | Oui                                                            | -                                                                            |
| Description                | Texte d'introduction de la page Wikipédia<br>en français (Résumé introductif) | Oui                                                            | -                                                                            |
| Description complémentaire | N/A                                                                           | Non, ce champ est libre, sans<br>équivalent avec Wikipédia.    | Le texte saisi dans ce champ s'ajoute<br>à la suite du champ « Description » |

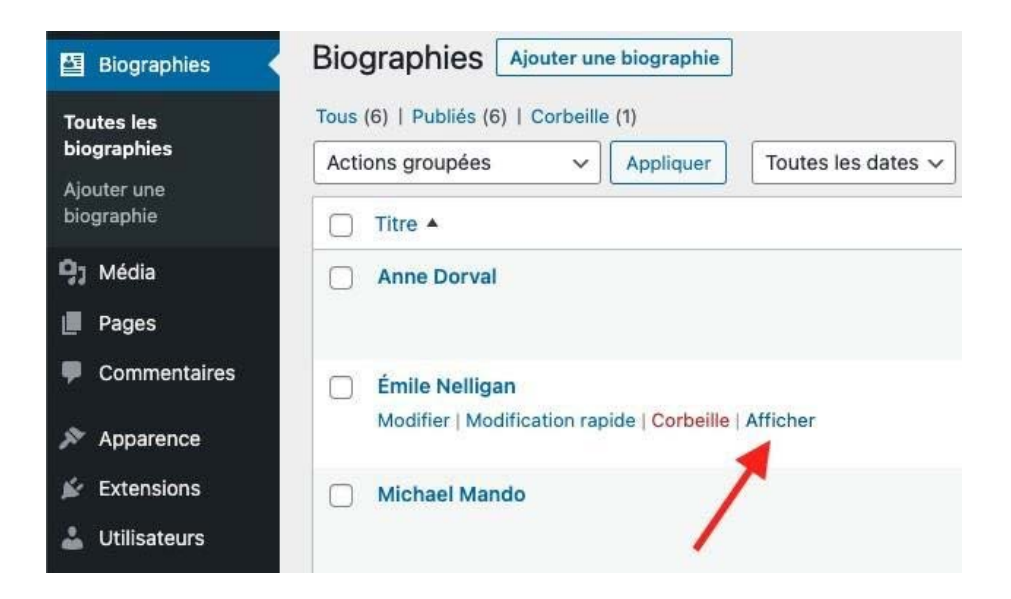

#### Modifier une biographie

Il suffit de cliquer sur le nom de la biographie à modifier depuis la liste des biographies.

#### Personnaliser l'affichage des biographies

Les gabarits (templates) fournis avec l'extension sont une base qu'il est conseillé d'adapter au thème utilisé sur le site WordPress. Pour ce faire, il suffit de créer un dossier nommé **WikiBiographie** dans le dossier du thème et d'y ajouter deux fichiers : *single- biographie.php* et *archive-biographie.php* configurés selon les besoins.

Se baser sur les fichiers originaux situés dans le dossier « templates » de l'extension WikiBiographie, si nécessaire.

### **Consulter une biographie**

En survolant une biographie de la liste, il suffit de cliquer sur le lien « **Afficher** » pour consulter la biographie telle qu'elle est affichée sur le site. À noter que si la biographie n'est pas publiée, le lien devient « **Aperçu** ». La biographie s'affiche en utilisant le gabarit par défaut de l'extension.

Il est possible de définir un gabarit personnalisé pour l'affichage d'une biographie (à nommer « *single-biographie.php* ») et pour l'affichage des listes de biographies (à nommer « *archive-biographie.php* »).

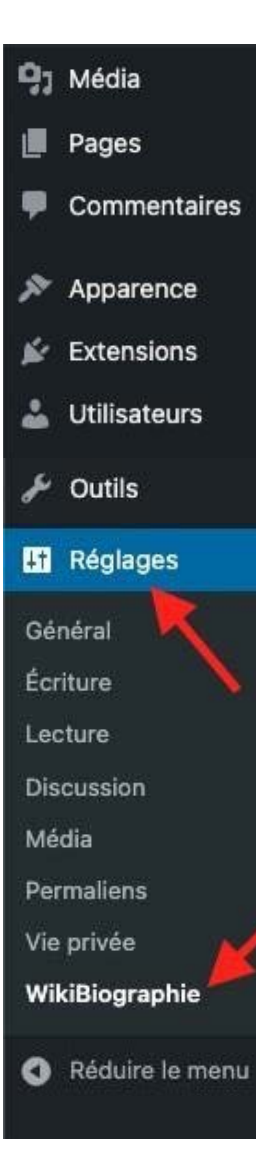

#### Gérer les paramètres de l'extension

Le lien « **WikiBiographie** » situé dans la partie « **Réglages** » du menu latéral du panneau d'administration permet d'accéder au panneau de configuration de l'extension. Les actions possibles et les paramètres configurables sont mentionnés ci-après.

#### Vider les biographies Wikipédia en cache

Afin d'éviter de multiplier les appels à Wikipédia et à Wikidata à chaque consultation d'une biographie, l'extension **WikiBiographie** utilise la fonctionnalité de « transient » de WordPress. Cela signifie que les informations biographiques provenant de Wikipédia sont stockées pour une certaine durée, on dit qu'elles sont mises en cache. Les informations sont de nouveau récupérées de Wikipédia lorsqu'une biographie est consultée sur le site et que les données mises en cache sont expirées.

S'il est nécessaire de supprimer toutes les informations mises en cache, il suffit de cliquer sur le bouton « Vider les données mises en cache ».

Biographies Wikipédia en cache Vider les données mises en cache

Les données de chaque biographie Wikipédia seront récupérées et remises en cache à la prochaine visite.

#### Gérer la durée de mise en cache des biographies provenant de Wikipédia

Les informations mises en cache ne le sont que pour une durée limitée. Cette durée est configurable selon des valeurs prédéfinies dans la liste déroulante. Il est à noter que la nouvelle durée choisie n'affectera pas les informations déjà mises en cache aussi longtemps que celles-ci demeureront valides.

Durée de mise en cache des biographies provenant de Wikipédia 6 mois (180 jours) 🗸 🔶

La durée choisie n'affectera pas les biographies déjà mises en cache tant qu'elles ne seront pas expirées ou manuellement rafraîchies.

Il est simple d'invalider les informations mises en cache, il suffit de les vider (voir « Vider les biographies Wikipédia en cache »).

#### Limiter le nombre maximum de caractères à afficher pour les descriptions

Ce paramètre permet de limiter le nombre de caractères affichés de l'information « **Description** » sur la page d'une biographie (ne concerne pas « **Description complémentaire** » qui est un champ libre). Mettre la valeur « 0 » (zéro) pour ne pas limiter le nombre de caractères affichés.

| Nombre maximum de<br>caractères à afficher pour les<br>descriptions | 0                                                                                                    |
|---------------------------------------------------------------------|----------------------------------------------------------------------------------------------------|
|                                                                     | Saisir 0 pour ne pas limiter le nombre de caractères.                                                      |
|                                                                     | WikiBiographie essaie dans la mesure du possible de tronquer le texte en fin de phrase.                    |
|                                                                     | À noter que si la première phrase est plus longue le nombre de caractères choisi, la troncature s'effectue |
|                                                                     | plutôt à la fin d'un mot.                                                                                  |

**WikiBiographie** essaie avant tout de tronquer le texte à la fin d'une phrase, dans la limite du nombre maximum choisi. Si cela n'est pas possible, la troncature s'effectue plutôt en fin de mot.

#### **Choisir les informations à afficher**

Il est possible de ne pas afficher certaines informations biographiques simplement en les décochant.

| Choix des informations à | ✓ Prénom                                                                       |
|--------------------------|--------------------------------------------------------------------------------|
| afficher                 | ✓ Nom                                                                          |
|                          | Pseudonyme                                                                     |
|                          | Photo                                                                          |
|                          | 🕑 Date de naissance                                                            |
|                          | ✓ Lieu de naissance                                                            |
|                          | ✓ Date de décès                                                                |
|                          | ✓ Lieu de décès                                                                |
|                          | Occupation                                                                     |
|                          | Site officiel                                                                  |
|                          | Description et description complémentaire                                      |
|                          | Seules les informations sélectionnées s'affichent sur la page d'une biographie |

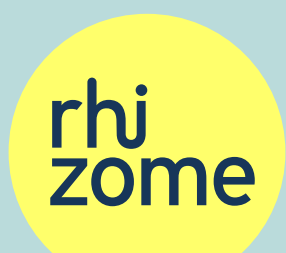

Ce document a été finalisé en janvier 2023.